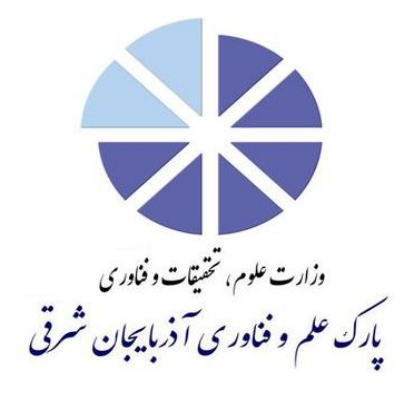

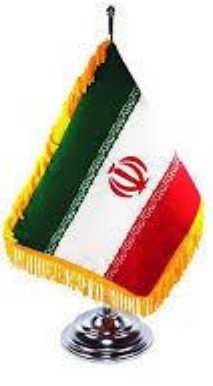

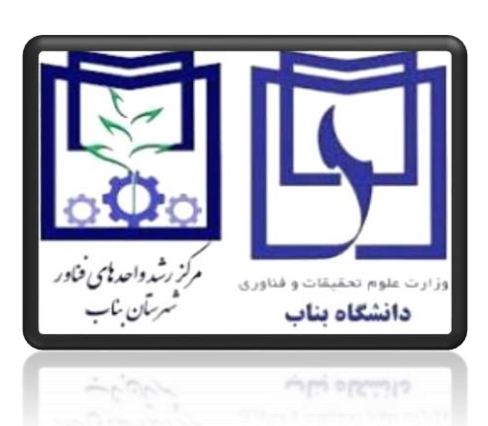

# <u>راهنمای پذیرش مرکز رشد از طریق سامانه</u>

لينک ورود به سامانه: http://217.219.131.78:8080/error.aspx

گام اول: <mark>ثبت نام</mark>

۱. ثبت نام اولیه

- انتخاب سیستم ایده/طرح مرکز و سپس انتخاب یکی از مراکز استان ( مرکز رشد شهرستان بناب)
  - اخذ کد تایید با درج شماره موبایل و دریافت از طریق پیامک
    - **ثبت نام اولیه پذیرش با درج کد تایید**
- ۲. مطالعه معیارهای پذیرش در مراکز رشد و در صورت قبولی <mark>تایید</mark> کلید گزینه قبول دارم
  - ۳. درج مشخصات ، عنوان ایده و خلاصه طرح
    - ۴. درج شماره موبایل و کد امنیتی
  - **۵. کلیک دکمه تایید جهت ذخیره درخواست و ارسال جهت بررسی** 
    - ۶. صدور کد رهگیری و ارسال به شماره موبایل متقاضی

۷. با وارد کردن کد رهگیری در قسمت رهگیری ثبت نام ( پیگیری) از آخرین وضعیت مراحل پذیرش تان مطلع خواهید بود و در ضمن در این مرحله می توانید مستندات اختیاری را قبل از مصاحبه اولیه الحاق نمایید.

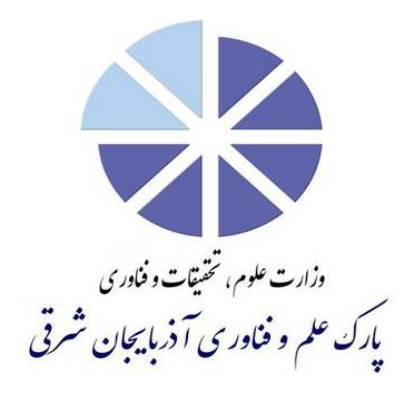

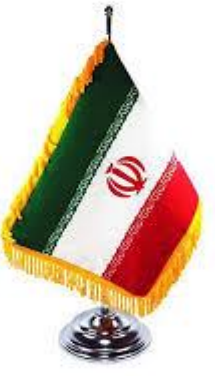

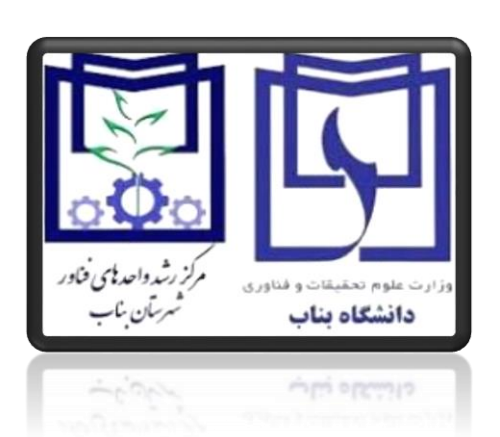

#### **گام دوم: مصاحبه اولیه**

۸. جهت مصاحبه پیامکی به شما ارسال خواهد شد و در ضمن با درج <mark>کدرهگیری</mark> می توانید از طریق سامانه زمان<sup>،</sup> تاریخ و <mark>مراحل مصاحبه</mark> را مشاهده فرمایید.

۹. در صورت تایید اولیه ایده در مصاحبه، پیامکی از طریق سامانه جهت نصب فرم های پذیرش به شما صادر خواهد شد.

### **گام سوم: الحاق فرم های پذیرش**

۱۰. با درج <mark>کد رهگیری</mark> از قسمت رهگیری <sup>°</sup>ثبت نام (پیگیری) وارد سامانه شوید.

۱۱. فرم های پذریش شامل : فرم خالی رزومه ( <mark>re sume ) و</mark> فرم های خالی (Ap ) و (Bp را دانلود نمایید.

۱۲. فرم رزومه ( <mark>re sume )</mark> را به تعداد رزومه های افراد تکمیل نمایید.

۱۳. فرم های (Ap) و (Bp) را تکمیل و به سوالات درخواستی پاسخ دهید.

۱۴. با درج <mark>کد رهگیری</mark> از قسمت رهگیری ثبت نام( پیگیری) وارد سامانه شوید و فرم های پر شده را آپلود (upload ) نمایید.

1۵. نام شرکت/ مؤسسه / فناور را با دقت وارد نمایید.

۱۶. در ضمن می توانید مستندات اختیاری را با دقت وارد نمایید.

۱۷. جهت ارسال مدارک کلید ت<mark>ایید</mark> را کلیک نمایید.

**توضیح:** با فشار کلید تایید عملیات خاتمه یافته و نام متقاضی، زمان و تاریخ ارسال رویت می گردد.

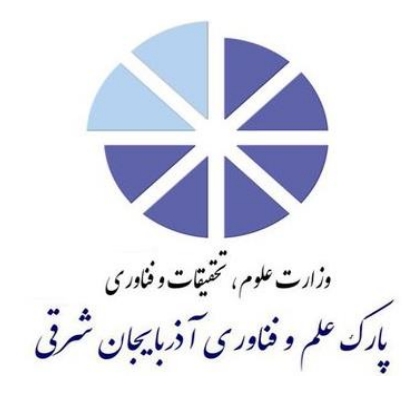

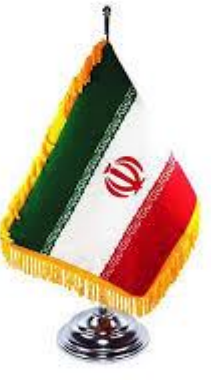

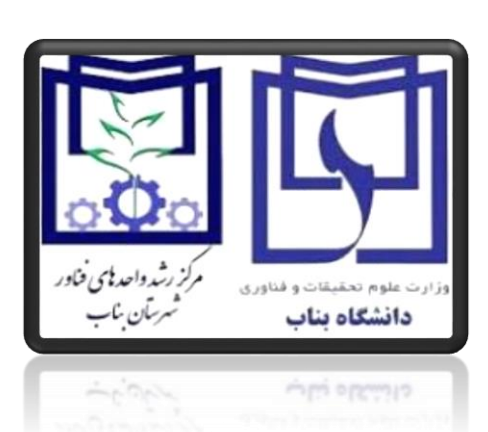

**تذکر:** اگر پس از امضاء می خواهید تغییرات در فرم ها یا نام شرکت/ مؤسسه / فناور انجام دهید، ابتدا باید جک باکس امضاء متقاضی را برداشته و تغییرلا لازم را اعمال نمایید. در نهایت جهت ارسال کلید تایید را کلیک نموده، که در نتیجه نام متقاضی، زمان و تاریخ رویت می گردد.

# **گام چهارم: بررسی فرم ها و داوری ایده**

۱۸. فرم ها توسط کارشناس پذیرش صحه گذاری می گردد. ۱۹. در صورت نواقص با درخواست و فرم ها توسط کارشناس برگشت داده خواهد شد و پیامکی به متقاضی جهت اصلاح ارسال خواهد شد. ۲۰. متقاضی با درج کد رهگیری از قسمت رهگیری ثبت نام (پیگیری) وارد سامانه گردیده و تغیرات را اعمال نموده و سپس با الحاق مجدد فرمها جهت ارسال کلید تایید را کلیک نموده که در نتیجه نام متقاضی ، زمان و تاریخ ارسال رویت می گردد.

۲۱. در صورت تایید ایده توسط داوری پیامکی از سامانه جهت نصب فرم پاورپوینت جهت ارائه برای جلسه به متقاضی ارسال خواهد شد.

### گام پنجم: نصب فایل پاور پوینت

۲۲. متقاضی با درج کد رهگیری از قسمت رهگیری ثبت نام (پیگیری) وارد سامانه خواهد شد. ۲۳. متقاضی بایستی فرم پاورپوینت را در سامانه نصب□ تایید و امضاء نموده که در نتیجه نام متقاضی ۰ زمان و تاریخ ارسال رویت می گردد.

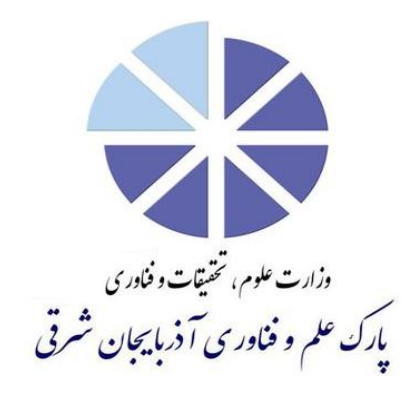

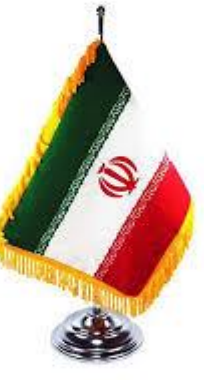

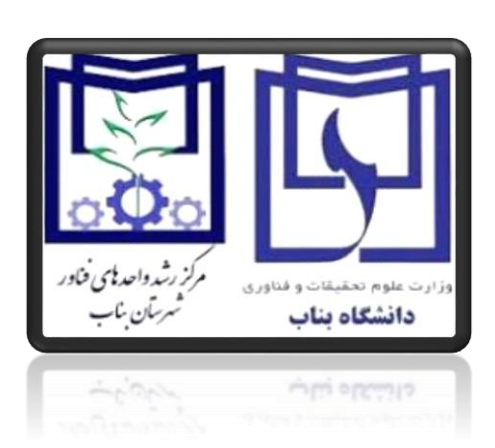

**تذکر**: فایل پاورپوینت باید دارای محتوای معرفی ایده ، محصولات و سابقه فناوران و ... جهت ارائه در جلسه شورای پذیرش می باشد.

## **گام ششم: دفاع از ایده در جلسه**

۲۴. ارسال پیامک از طریق سامانه جهت حضور در جلسه

**توضیح:** محل، زمان و تاریخ جلسه در پیامک درج شده است و در ضمن فرم پاورپوینت در جلسه ارائه خواهد شد.

۲۵. در صورت تایید طرح متقاضی در جلسه، تایید آن در سامانه نام کاربری وکلمه عبور به متقاضی طی پیامکی صادر خواهد شد.

۲۶. نام کاربری و کلمه عبور را از طریق انتخاب گزینه مدیریت سیستم واقع در سر تیتر سامانه قابل تغییر می باشد.

**تذکر**: با صدور کد کاربری و کلمه عبور کد رهگیری مرحله پذیرش منسوخ می گردد.

۲۷. پس از صدور نام کاربری، فناور جزء گروه کاربران سامانه بوده و از دریچه نام کاربری با وارد نمودن کلمه عبور وارد سامانه خواهد شد.

۲۸. کاربر دارای داشبرد، شامل پایکار- سیستم فناوری و ..... می باشد، که می تواند عملیات مربوط به ایده و طرح را انجام دهد.

> تلفن: ۳۷۷۴۵۰۰۰ - ۰۴۱ پذیرش مرکز رشد: ۰۹۱۴۹۱۸۰۹۸۸-۹۹۱۴۹۲۸۷۹۰۶ فاکس:۳۷۷۴۰۸۰۰-۰۴۱ وب سایت: www.eastp.ir